### 操作説明書①-1 ワンタイムパスワードの初期設定

※ワンタイムパスワードのご利用には、当組合へ所定の申込書によるお届出が必要となります。

※詳細については、次ページの「操作説明書①-2 ワンタイムパスワードの初期設定」にて、 ご確認ください。

【Step 1】携帯電話またはスマートフォンの日時確認 ※迷惑メール拒否設定されている方は、「トークン発行メール」を受信できないため、 「@otp-auth.net」メールアドレスからのメール受信を可能に設定してください。

【Step 2】 「ほくしんビジネスバンキング」ヘログイン

【Step 3】 ワンタイムパスワードトークンの発行処理
 ①携帯電話またはスマートフォンの「メールアドレス」を入力します。
 ②「利用開始パスワード」の設定(入力)を行います。

【Step 4】 ワンタイムパスワード認証確認処理 ③「サービス | D」「ユーザ | D」表示の確認を行います。

【Step 5】 ワンタイムパスワードアプリのダウンロード Step3-①の 携帯・スマホにメールが届きます。 そのメール内のURLよりワンタイムパスワードアプリのダウンロードを行います。

【Step 6】 ダウンロードしたワンタイムパスワードアプリの初期設定を行います。 Step4-③の「サービス | D」「ユーザ | D」および Step3-②の「利用開始パスワード」の入力を行います。

【Step 7】 ワンタイムパスワード初期設定の完了 ④「ワンタイムパスワード」が取得とされるので、表示を確認します。

【Step 8】 ワンタイムパスワード認証確認処理(Step4の続き) Step7-④ の「ワンタイムパスワード」の入力を行います。

※トップページが表示されます。

# 操作説明書①-2 ワンタイムパスワードの初期設定

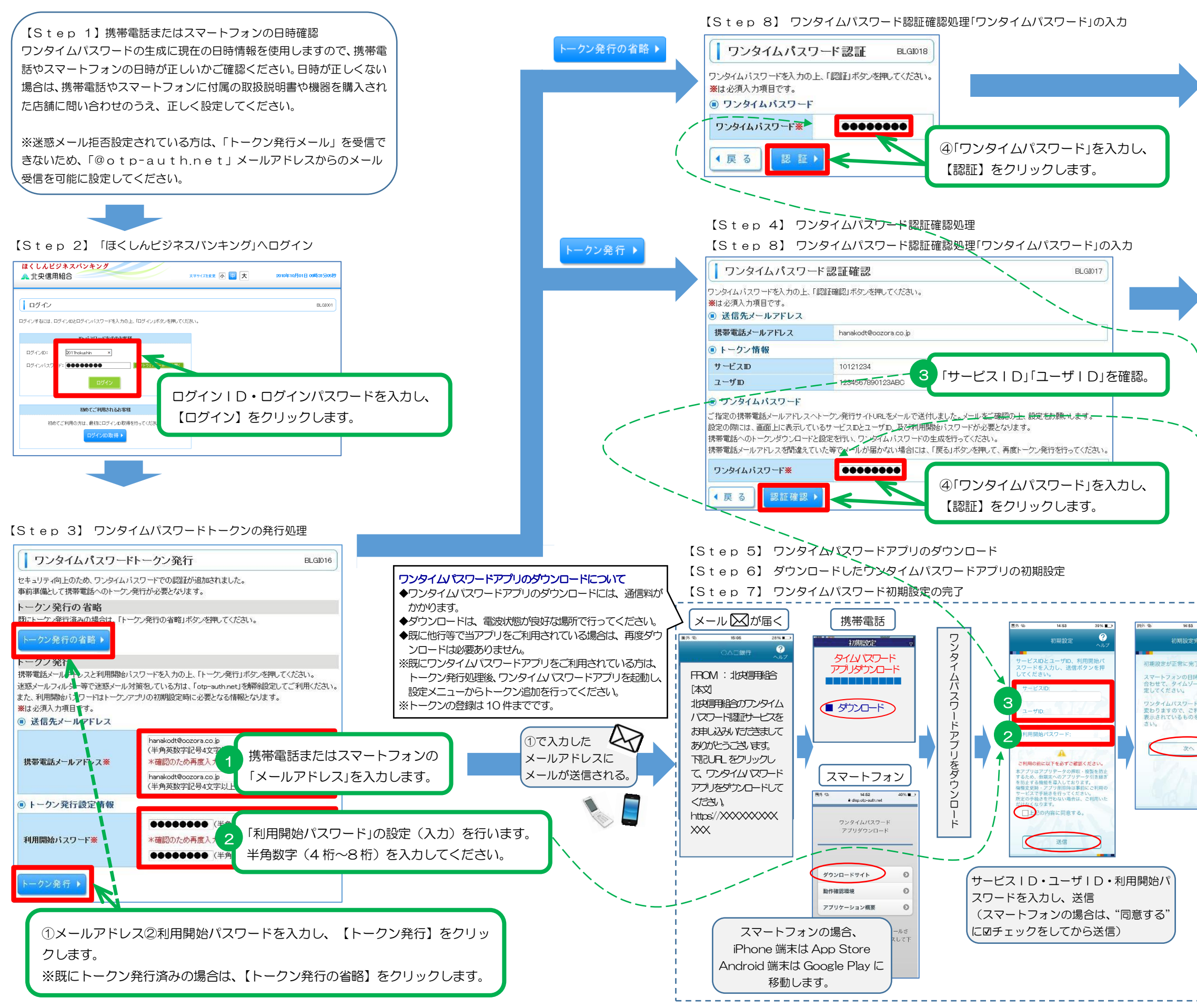

#### ※トップページが表示されます

| トップページ                                                          |                                                                                                    |                        |                                                                                                    |                                                                                                    |
|-----------------------------------------------------------------|----------------------------------------------------------------------------------------------------|------------------------|----------------------------------------------------------------------------------------------------|----------------------------------------------------------------------------------------------------|
| 株式会社まくしん蘇事<br>北信太郎 様                                            |                                                                                                    | 20                     | ご利用履歴<br>009年09月30日 13時1                                                                                        | 5分02秒                                                                                                    |
| indicara Poleton pochre (p                                      |                                                                                                    | 20<br>20               | 09年09月29日 10時0<br>09年09月20日 17時4                                                                                | 0分30秒<br>8分30秒                                                                                                    |
| ● お知らせタイトル                                                      |                                                                                                    |                        |                                                                                                    |                                                                                                    |
| はくしんからのお知らせを表示します。                                              |                                                                                                    |                        |                                                                                                    |                                                                                                    |
| <ul> <li>未承認のお取引</li> </ul>                                     |                                                                                                    |                        |                                                                                                    |                                                                                                    |
| 未承認取引の件数を確認の上、各取引の「<br>現在、未承認の取引は合計10件です。                       | 一覧表示」ボタンを押してください。                                                                                                    |                        |                                                                                                    |                                                                                                    |
| 承認待ち取引 — 10件<br>作成中取引(捕込振舞) — 10件                               | 一覧表示 ▼                                                                                                    |                        |                                                                                                    |                                                                                                    |
| 作成中取引く伝送糸画面入力〉- 10件                                             | 一覧表示 🔻                                                                                                    |                        |                                                                                                    |                                                                                                    |
| TFRC#40.51(12)6#/7717/2017 = 101+                               | - <u>R</u> R* •                                                                                                    |                        |                                                                                                    |                                                                                                    |
| あ知らせ 現在、未読のお知らせは10件です。最新の:                                      | 未読お知らせを10件まで表示しています。                                                                                                    |                        |                                                                                                    |                                                                                                    |
| メッセージ内容を確認する場合は、各お知う<br>タイトル                                    | せの「詳細」ボタンを押してください。                                                                                                    | <b>掲載終了日</b>           | 操作                                                                                                    |                                                                                                    |
| 取引承認取消受付のご案内                                                    | 2010年03月30日                                                                                                    | 2011年06月28日            | 3F ME 🔻                                                                                                    |                                                                                                    |
| 振込振替受付のご案内                                                      | 2010年03月20日                                                                                                    | 2011年05月18日            | 88 MB 💌                                                                                                    |                                                                                                    |
| 振込振替受付未完了のご案内                                                   | 2010年03月15日                                                                                                    | 2011年04月10日            | 38 AG 🔻                                                                                                    |                                                                                                    |
| 振込振替処理不能のご案内                                                    | 2010年03月02日                                                                                                    | 2011年05月31日            | S# All Y                                                                                                    |                                                                                                    |
| 振込振音承認受付未完了のご案内                                                 | 2010年02月28日                                                                                                    | 2011年05月29日            | 37 HE ▼                                                                                                    |                                                                                                    |
| #www.moのご連絡<br>振込振費受付未定了のご≋ecta                                 | 2010年02月01日<br>2010年01日 HEF                                                                                                    | 2011年05月02日            | a∓ 80 ▼<br>37 40 ▼                                                                                              |                                                                                                    |
| 振込振替取消受付のご案内                                                    | 2010年01月11日                                                                                                    | 2011年04月11日            | 38.60 -                                                                                                    |                                                                                                    |
| ログイン印登録受付のご案内                                                   | 2010年01月10日                                                                                                    | 2011年04月10日            | 39 40 💌                                                                                                    |                                                                                                    |
| ご利用開始のご案内                                                       | 2010年01月10日                                                                                                    | 2011年04月10日            | 5¥ 40 🔻                                                                                                    |                                                                                                    |
|                                                                 |                                                                                                    | 、                      |                                                                                                    |                                                                                                    |
|                                                                 |                                                                                                    | ~                      |                                                                                                    |                                                                                                    |
|                                                                 |                                                                                                    | \<br>\<br>\<br>        |                                                                                                    | ,                                                                                                    |
|                                                                 |                                                                                                    | \<br>\<br>\<br>-\      |                                                                                                    |                                                                                                    |
|                                                                 | 「「「「」」                                                                                                    |                        | - 1665<br>CAE                                                                                                   | 2014 E C                                                                                                    |
|                                                                 | 5帯電話                                                                                                    |                        | . 150<br>CAEI<br>05707                                                                                          | 234.<br>214<br>217<br>27005                                                                                                    |
|                                                                 |                                                                                                    | \<br>\<br>-\           | 1500<br>0.0.01<br>85787                                                                                         | 28%<br>RF QL<br>7385                                                                                                    |
|                                                                 | 携帯電話<br>プリロック<br>いて」の画面<br>示されます。                                                                                                    | \<br>-\<br>\<br>\<br>4 | €<br>0∧=<br>85787                                                                                               |                                                                                                    |
|                                                                 | 時帯電話<br>プリロック いて」の画面 示されます。                                                                                                    |                        | 85787                                                                                                    |                                                                                                    |
|                                                                 |                                                                                                    |                        | 85787                                                                                                    | 385<br>72291                                                                                                    |
|                                                                 | 基帯電話 プリロック いて」の画面 示されます。 次へ                                                                                                    |                        | 85787                                                                                                    | 385<br>マンタイム                                                                                                    |
|                                                                 | 場帯電話 プリロック いて」の画面 示されます。 次へ                                                                                                    |                        | 85787                                                                                                    |                                                                                                    |
|                                                                 |                                                                                                    |                        | して、<br>またで、<br>またで、<br>またで、<br>またで、<br>またで、<br>またで、<br>して、<br>して、<br>して、<br>して、<br>して、<br>して、<br>して、<br>して      | 385<br>385<br>マンタイム<br>スワード<br>示される                                                                                                    |
|                                                                 |                                                                                                    |                        | ・ 1000<br>000<br>855787<br>100<br>100<br>100<br>100<br>100<br>100<br>100<br>10                                  | です。<br>385<br>385<br>385<br>385<br>385<br>385<br>385<br>385                                                                                                    |
|                                                                 | 場帯電話<br>プリロック の画面 、 、 、 、 、 、 、 、 、 、 、 、 、 、 、 、 、 、 、                                                                                                    |                        | ・<br>857787<br>5<br>857787<br>7<br>7<br>7<br>7<br>7<br>7<br>7<br>7<br>7<br>7<br>7<br>7                          | マンタイム<br>3355<br>フンタイム<br>スワード<br>読示される                                                                                                    |
|                                                                 | <ul> <li>         ・・・・・・・・・・・・・・・・・・・・・・・・・・・・・</li></ul>                                                                                                    |                        | ・<br>85787<br>5<br>7<br>7<br>7<br>7<br>7<br>7<br>7<br>7<br>7<br>7<br>7<br>7<br>7<br>7<br>7<br>7                 | マンタイム<br>3355<br>フンタイム<br>スワード<br>読示される                                                                                                    |
|                                                                 | <ul> <li>         ・・・・・・・・・・・・・・・・・・・・・・・・・・・・・</li></ul>                                                                                                    |                        | ・<br>857787<br>857787<br>「「「」」」<br>、<br>、<br>、<br>、<br>、<br>、<br>、<br>、<br>、<br>、<br>、<br>、<br>、<br>、<br>、<br>、 | マンタイム<br>スワード<br>示される                                                                                                    |
|                                                                 |                                                                                                    |                        | 000<br>001<br>85787<br>「「「<br>ノ、<br>表                                                                           | です。<br>ついり<br>マンタイム<br>ネスワード<br>示される                                                                                                    |
|                                                                 | <ul> <li>         ・・・・・・・・・・・・・・・・・・・・・・・・・・・・・</li></ul>                                                                                                    |                        | ・<br>85787<br>「「「<br>パー<br>表                                                                                    | で<br>385<br>385<br>385<br>385<br>385<br>よ<br>7<br>ンタイム<br>パスワード                                                                                                    |
|                                                                 | <ul> <li>         ・・・・・・・・・・・・・・・・・・・・・・・・・・・・・</li></ul>                                                                                                    |                        | ・<br>85787<br>「「「<br>パー<br>表                                                                                    | です。<br>385<br>385<br>385<br>385<br>385<br>4<br>385<br>4<br>3<br>3<br>3<br>3<br>3<br>3<br>3<br>3<br>3<br>3<br>3<br>3<br>3                                                                                                    |
|                                                                 | <ul> <li>         ・・・・・・・・・・・・・・・・・・・・・・・・・・・・・</li></ul>                                                                                                    |                        |                                                                                                    |                                                                                                    |
|                                                                 | <ul> <li>専帯電話</li> <li>プリロック<br/>いて」の画面<br/>示されます。</li> <li>次へ</li> <li>マンメ示名級を の、</li> <li>コンメ示名級を の、</li> <li>パンゴン</li> <li>コンスをよれて、</li> <li>キャンシステム</li> </ul> |                        |                                                                                                    |                                                                                                    |
|                                                                 | <ul> <li>         ・・・・・・・・・・・・・・・・・・・・・・・・・・・・・</li></ul>                                                                                                    |                        | 85787<br>()<br>()<br>()<br>()<br>()<br>()<br>()<br>()<br>()<br>()<br>()<br>()<br>()                             | マンタイム<br>3355<br>マンタイム<br>スワード<br>示される                                                                                                    |
| ア<br>ア<br>ア の<br>ボ<br>マ<br>マ<br>マ<br>マ<br>マ<br>マ<br>マ<br>マ<br>マ | <ul> <li>         ・・・・・・・・・・・・・・・・・・・・・・・・・・・・・</li></ul>                                                                                                    |                        | で<br>85787<br>「「<br>パー<br>表                                                                                     | 「<br>3355」<br>3355<br>33555<br>3355<br>3355<br>3355<br>3355<br>3355<br>3355<br>3355<br>3355<br>3355<br>3355 |

### 操作説明書② ワンタイムパスワード初期設定後のログイン操作

【Step 1】「ほくしんビジネスバンキング」へログイン 【Step 2】「ワンタイムパスワードアプリ」起動し、当組合のトークンよりパスワード確認 【Step 3】 ワンタイムパスワード認証処理「ワンタイムパスワード」の入力 ※トップページが表示されます。

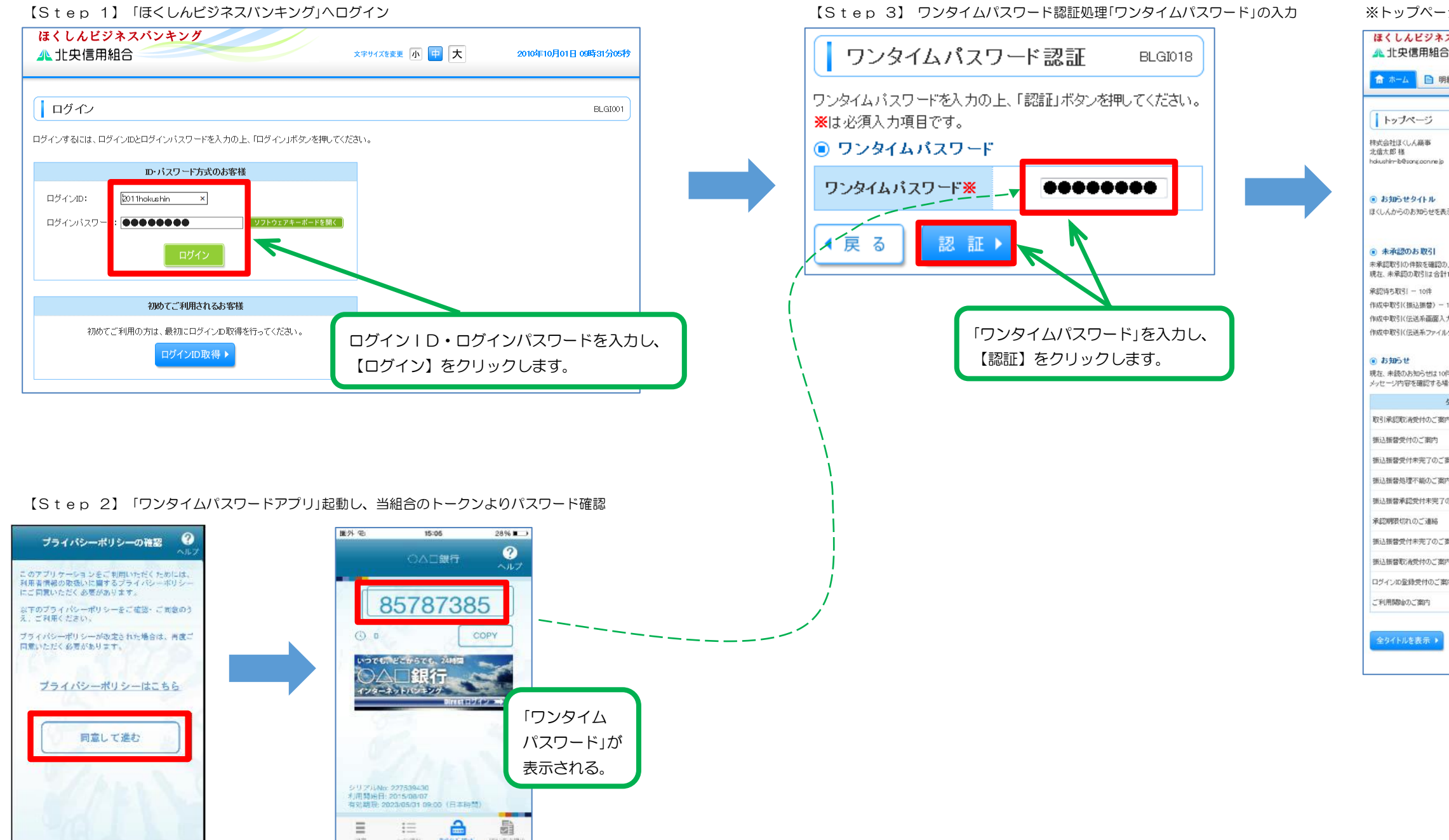

#### ※トップページが表示されます

|                                                                                                    |                                                                                                    | Ц                                                                                                    | フィノ名: 北国太郎 1                                                                                                    | 除く管理者ユーザ)         |        |
|----------------------------------------------------------------------------------------------------|----------------------------------------------------------------------------------------------------|----------------------------------------------------------------------------------------------------|----------------------------------------------------------------------------------------------------|-------------------|--------|
|                                                                                                    |                                                                                                    | 文字サイズを変更                                                                                                    | 大 💷                                                                                                    | 2010年10月01        | 8 0985 |
| 会 🕑 資金                                                                                                    | 全移動 🥑 承認 🎦                                                                                                    | 管理 🕞 でんさい                                                                                                    | ハネット                                                                                                    |                   |        |
|                                                                                                    |                                                                                                    |                                                                                                    |                                                                                                    |                   |        |
|                                                                                                    |                                                                                                    |                                                                                                    |                                                                                                    |                   | E      |
|                                                                                                    |                                                                                                    | ۲                                                                                                    | 二利用歸厚                                                                                                    |                   |        |
|                                                                                                    |                                                                                                    | 20                                                                                                    | 09年09月30日 13時15                                                                                                    | 访02秒              |        |
|                                                                                                    |                                                                                                    | 20<br>20                                                                                                    | 09年09月29日 10時00<br>09年09月20日 17時45                                                                                      | 1573083<br>535083 |        |
|                                                                                                    |                                                                                                    |                                                                                                    |                                                                                                    |                   |        |
| ます。                                                                                                    |                                                                                                    |                                                                                                    |                                                                                                    |                   |        |
|                                                                                                    |                                                                                                    |                                                                                                    |                                                                                                    |                   |        |
|                                                                                                    |                                                                                                    |                                                                                                    |                                                                                                    |                   |        |
| ==========                                                                                                    | 「玉々」赤綱、アイだおい                                                                                                    |                                                                                                    |                                                                                                    |                   |        |
| ed.                                                                                                    | CARLON CALCULATION CONTRACTOR                                                                                                    |                                                                                                    |                                                                                                    |                   |        |
|                                                                                                    |                                                                                                    |                                                                                                    |                                                                                                    |                   |        |
|                                                                                                    | 一見很示                                                                                                    |                                                                                                    |                                                                                                    |                   |        |
|                                                                                                    | 一覧表示 ▼                                                                                                    |                                                                                                    |                                                                                                    |                   |        |
| +<br>- 10件<br>†) - 10件                                                                                                    | - 異我示 ▼<br>- 覧表示 ▼<br>- 覧表示 ▼<br>- 覧表示 ▼                                                                                                    |                                                                                                    |                                                                                                    |                   |        |
| - 10(‡<br>†) - 10(‡                                                                                                    | - <u><u></u><u></u><u></u><u></u><u></u><br/>- <u><u></u><u></u><u></u><u></u><u></u><br/>- <u></u><u></u><u></u><u></u><u></u><u></u><br/>て<u></u><u></u><u></u><u></u><u></u><u></u><br/>て<u></u><u></u><u></u><u></u><u></u><u></u></u></u>                                                                                                    |                                                                                                    |                                                                                                    |                   |        |
| - 10件<br>) - 10件<br>す。最新の未読お知<br>、各お知らせの「詳                                                                                                    |                                                                                                    |                                                                                                    |                                                                                                    |                   |        |
| - 10件<br>)) - 10件<br>「。最新の未読お知<br>、各お知らせの「詳<br>ル                                                                                                    | - 東京赤 マ<br>- 東京赤 マ<br>- 三<br>京 寺<br>- 二<br>- 二<br>三<br>(二)<br>- 二)<br>- 二<br>(二)<br>- 二)<br>- 二<br>(二)<br>(二)<br>(二)<br>(二)<br>(二)<br>(二)<br>(二)<br>(二)<br>(二)<br>(二 | <b>指板</b> 样了日                                                                                                    | 操作                                                                                                    |                   |        |
| - 10件<br>1) - 10件<br>す。最新の未認わ知<br>に、各お知らせの「詳<br>ル                                                                                                    | - 見まホマ<br>- 見表ホマ<br>- 見表ホマ<br>- 見<br>見<br>ホマ<br>- 見<br>の<br>- 見<br>の<br>- 見<br>の<br>- 見<br>の<br>- 見<br>の<br>- 月<br>- 日<br>- 日<br>- 日<br>- 日<br>- 日<br>- 日<br>- 日<br>- 日<br>- 日<br>- 日                                                                                                    | <b>指数综了日</b><br>2011年04月28日                                                                                                    | <u>操作</u><br>[詳語 <b>v</b> ]                                                                                             |                   |        |
| - 10件<br>†) - 10件<br>す。最新の未読わ知<br>す、最新の未読わ知<br>よ、各お知らせの「詳<br>・ル                                                                                                    |                                                                                                    | <b>北载終了日</b><br>2011年06月28日<br>2011年06月18日                                                                                                    | 2<br>2<br>2<br>2<br>2<br>2<br>2<br>2<br>2<br>2<br>2<br>2<br>2<br>2<br>2<br>2<br>2<br>2<br>2                             |                   |        |
| *<br>- 10件<br>(†) - 10件<br>す。最新の未認わ知<br>よ、音わ知らせの「詳<br>トル                                                                                                    |                                                                                                    | 器板終了日           2011年06月28日           2011年06月18日           2011年04月10日                                                                                                    | 投作           詳細 *           詳細 *           詳細 *           詳細 *                                                          |                   |        |
| ►<br>- 10件<br>(†) - 10件<br>す。最新の未読われ<br>ま、会お知らせの「詳<br>トル                                                                                                    | <ul> <li>・ 本本単一</li> <li>・ 本本単一</li> <li>・ 本・美美一</li> <li>・ ・ ・ ・ ・ ・ ・ ・ ・ ・ ・ ・ ・ ・ ・ ・ ・ ・ ・</li></ul>                                                                                                    | <ul> <li>第続終7日</li> <li>2011年06月28日</li> <li>2011年06月18日</li> <li>2011年06月10日</li> <li>2011年06月31日</li> </ul>                                                                                                    | <b>非代</b><br>マ 品花<br>マ 品花<br>マ 品花<br>マ 品花                                                                               |                   |        |
| :<br>- 10件<br>力 - 10件<br>す。最新の未読わ知<br>す、最新の未読わ知<br>す、最新の子ぜの「詳<br>ル                                                                                                    |                                                                                                    | <ul> <li>2011年06月28日</li> <li>2011年06月28日</li> <li>2011年06月19日</li> <li>2011年06月19日</li> <li>2011年06月31日</li> <li>2011年05月31日</li> <li>2011年05月29日</li> </ul>                                                                                                    | 操作           詳細 マ           詳細 マ           詳細 マ           詳細 マ           詳細 マ           詳細 マ           詳細 マ             |                   |        |
| - 10件     - 10件     +) - 10件     +) - 10件     +) - 10件     +) - 10件     +) - 10件     +) - 10件     +) - 10     +) - 10     +) - 10     +) - 10     +) - 10     +) - 10     +) - 10     +) - 10     +) - 10     +) - 10     +) - 10     +) - 10     +) - 10     +) - 10     +) - 10     +) - 10     +) - 10     +) - 10     +) - 10     +) - 10     +) - 10     +) - 10     +) - 10     +) - 10     +) - 10     +) - 10     +) - 10     +) - 10     +) - 10     +) - 10     +) - 10     +) - 10     +) - 10     +) - 10     +) - 10     +) - 10     +) - 10     +) - 10     +) - 10     +) - 10     +) - 10     +) - 10     +) - 10     +) - 10     +) - 10     +) - 10     +) - 10     +) - 10     +) - 10     +) - 10     +) - 10     +) - 10     +) - 10     +) - 10     +) - 10     +) - 10     +) - 10     +) - 10     +) - 10     +) - 10     +) - 10     +) - 10     +) - 10     +) - 10     +) - 10     +) - 10     +) - 10     +) - 10     +) - 10     +) - 10     +) - 10     +) - 10     +) - 10     +) - 10     +) - 10     +) - 10     +) - 10     +) - 10     +) - 10     +) - 10     +) - 10     +) - 10     +) - 10     +) - 10     +) - 10     +) - 10     +) - 10     +) - 10     +) - 10     +) - 10     +) - 10     +) - 10     +) - 10     +) - 10     +) - 10     +) - 10     +) - 10     +) - 10     +) - 10     +) - 10     +) - 10     +) - 10     +) - 10     +) - 10     +) - 10     +) - 10     +) - 10     +) - 10     +) - 10     +) - 10     +) - 10     +) - 10     +) - 10     +) - 10     +) - 10     +) - 10     +) - 10     +) - 10     +) - 10     +) - 10     +) - 10     +) - 10     +) - 10     +) - 10     +) - 10     +) - 10     +) - 10     +) - 10     +) - 10     +) - 10     +) - 10     +) - 10     +) - 10     +) - 10     +) - 10     +) - 10     +) - 10     +) - 10     +) - 10     +) - 10     +) - 10     +) - 10     +) - 10     +) - 10     +) - 10     +) - 10     +) - 10     +) - 10     +) - 10     +) - 10     +) - 10     +) - 10     +) - 10     +) - 10     +) - 10     +) - 10     +) - 10     +) - 10     +) - 10     +) - 10     +) - 10     +) - |                                                                                                    | 北続終了日     2011年06月28日     2011年06月18日     2011年06月18日     2011年06月31日     2011年05月31日     2011年05月28日     2011年05月28日                                                                                                    | 112           V BIR           V BIR           V BIR           V BIR           V BIR           V BIR                     |                   |        |
| :<br>- 10件<br>わ - 10件<br>す。最新の未読わ知<br>よ、各方知らせの「詳<br><b>ル</b><br>第2                                                                                                    | 一覧表示         一           一覧表示         -           一覧表示         -           一覧表示         -           一覧表示         -           -         夏表示           -         夏素           -         夏素           -         夏かい中の3月02日           2010年03月2日         2010年03月2日           2010年03月2日         2010年03月2日           2010年03月2日         2010年03月3日                                                                                                    | <ul> <li>総統約7日</li> <li>2011年の6月28日</li> <li>2011年の6月18日</li> <li>2011年の6月31日</li> <li>2011年の6月31日</li> <li>2011年の6月32日</li> <li>2011年の6月28日</li> <li>2011年の6月28日</li> <li>2011年の6月28日</li> <li>2011年の6月28日</li> </ul>                                                                                                    | ##           **           ##           ##           ##           ##           ##           ##           ##           ## |                   |        |
| :<br>- 10件<br>わ - 10件<br>す。最新の未読ら知<br>よ、音み知らせの「詳<br><b>ル</b><br>範内                                                                                                    | 一覧表示         一           一覧表示         -           一覧表示         -           一覧表示         -           一覧表示         -           -         三           -         夏素           -         夏素           -         夏           -         夏           -         夏           -         夏           -         夏           -         夏           -         夏           -         夏           -         夏           -         夏           -         夏           -         夏           -         夏           -         夏                                                                                                    | #&##718           2011#ro4FJ298           2011#ro4FJ198           2011#ro4FJ198           2011#ro5FJ318           2011#ro5FJ318           2011#ro5FJ318           2011#ro5FJ318           2011#ro5FJ318           2011#ro5FJ318           2011#ro5FJ318           2011#ro5FJ318           2011#ro5FJ318           2011#ro5FJ318</td><td>##           ##           ##           ##           ##           ##           ##           ##           ##           ##           ##           ##</td><td></td><td></td></tr><tr><td>:<br>- 10件<br>力 - 10件<br>す。最新の未続お知<br>よ、音お知らせの「詳<br>ル<br>溜内</td><td>一覧表示           一覧表示           一覧表示           一覧表示           一覧表示           一覧表示           一覧表示           2010年03月0日           2010年03月0日           2010年03月0日           2010年03月0日           2010年03月0日           2010年03月0日           2010年03月1日           2010年01月15日           2010年01月15日           2010年01月16日</td><td>R&#7 E           2011#00/F28E           2011#00/F28E           2011#00/F18E           2011#00/F18E           2011#00/F18E           2011#00/F18E           2011#00/F18E           2011#00/F18E           2011#00/F18E           2011#00/F18E           2011#00/F18E           2011#00/F18E           2011#00/F18E           2011#00/F18E           2011#00/F18E</td><td>投作       単語 マ       単語 マ       単語 マ       単語 マ       単語 マ       単語 マ       単語 マ       単語 マ       単語 マ       単語 マ       単語 マ       単語 マ       単語 マ       単語 マ       単語 マ       単語 マ       単語 マ       単語 マ       単語 マ       単語 マ       単語 マ       単語 マ</td><td></td><td></td></tr><tr><td>:<br>- 10件<br>力 - 10件<br>す。最新の未読お知<br>ま、音み知らせの「詳<br><b>ル</b></td><td></td><td>R&# 7 E           2011#008月28E           2011#008月18E           2011#008月18E           2011#008月31E           2011#008月31E</td><td>244       244       244       244       244       244       244       244       244       244       244       244       244       244       244       244       244       244       244       244       244       244       244       244       244       244       244       244       244       244       244       244       244       244       244       244       244       244       244       244       244       244       244       244       244       244       244       244       244       244       244       244       244       244       244       244       244       244       244       244       244       244       244       244   </</td><td></td><td></td></tr></tbody></table> |                                                                                                    |                   |        |

## 操作説明書③ ワンタイムパスワードの利用停止解除、およびトークン失効(マスターユーザ・管理ユーザのみ操作可)

小 😑 大

でんさいネット

orestat.

【利用者管理】をクリックします。

ログインバスワード、確認用バスワードを実更できます。

利用者のサービス停止、停止解除が可能です。 利用者のサービス停止、停止解除する場合は、メール通知(スワードが必要です。 なお、発行されたメール通知(スワードはお客様)なりつきるまで有効です。 ついくダーの事情にといっしが確認する場合があります。

9イムバスワードの利用停止状態を解除できます

※ワンタイムパスワードをご利用の場合、

または

利用者情報を照会できます。

ログイン名:北信太郎 様 (管理者ユーザ) ログアウト

管理→利用者管理メニューより

小学校成功的合大

利用者情報の限金など

ご自身または他の利用者

または

トークンの失効を選択

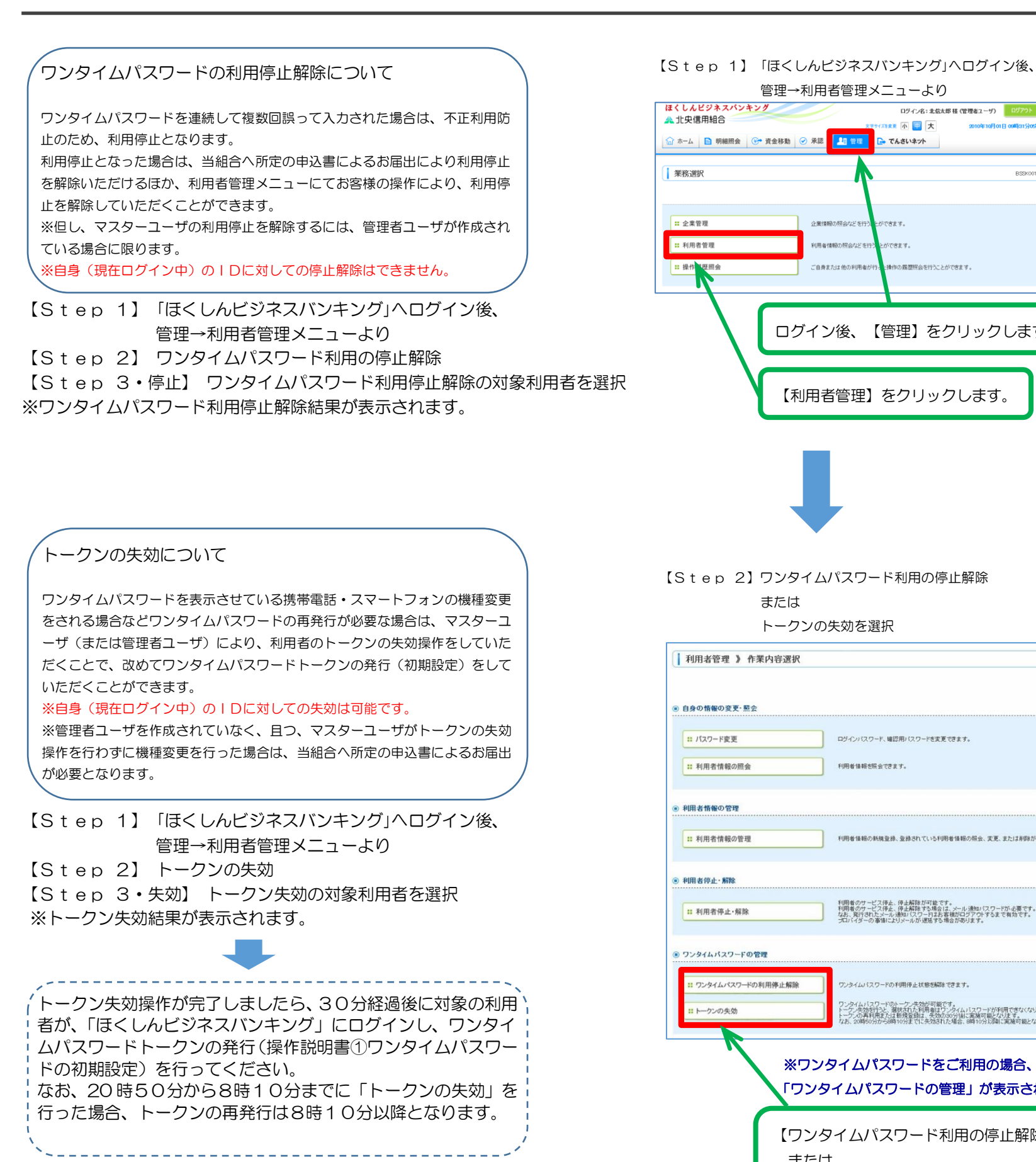

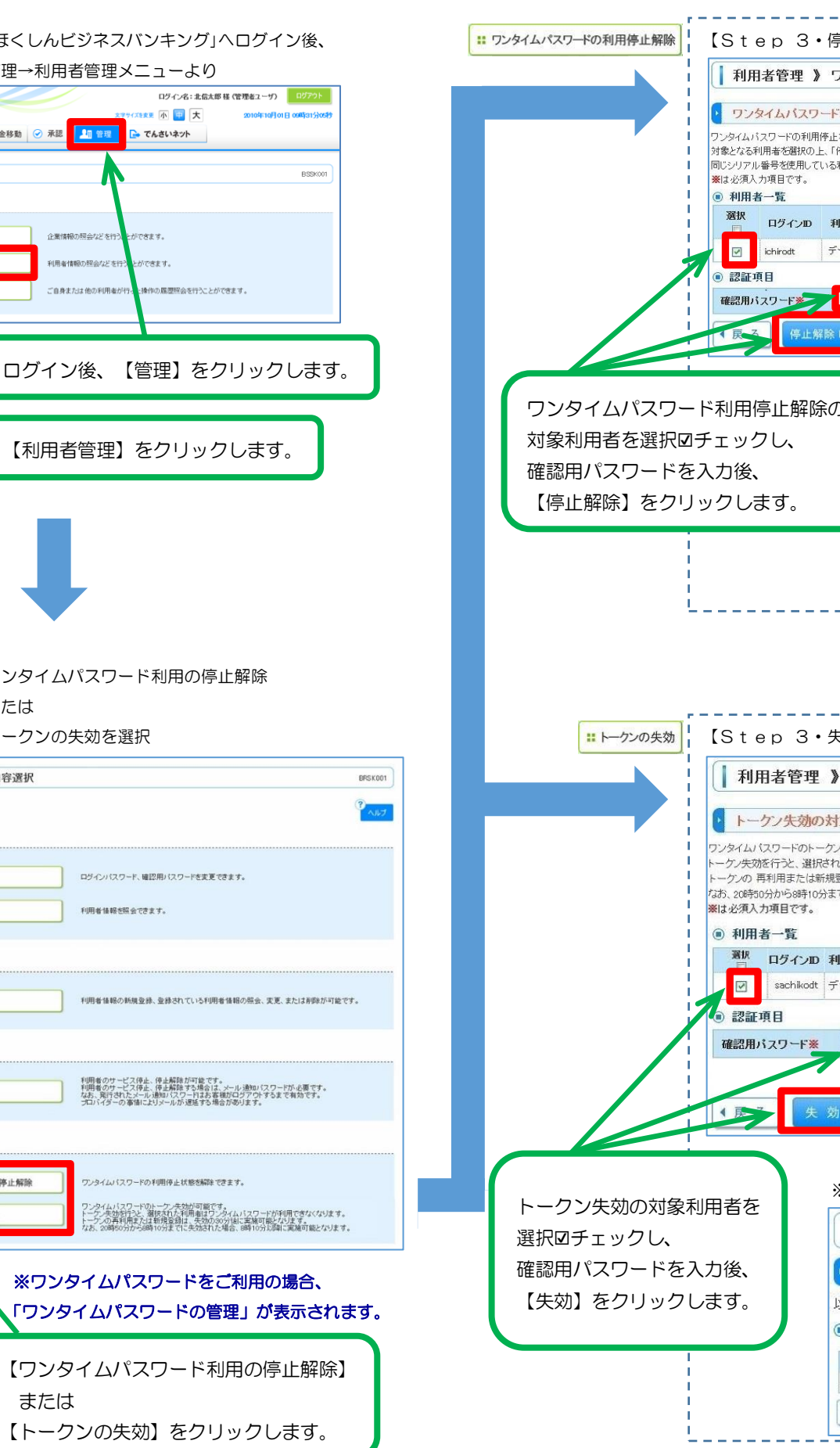

| ▶止】                     | ワンタイムパスワード利用停止解除の対象利用者を選択               |
|-------------------------|-----------------------------------------|
| フンタイ                    | ムパスワード利用停止解除一覧 BRSK025                  |
|                         |                                         |
| 利用停                     | 止解除の対象利用者を選択 »> 変更完了                    |
| 状態を解約<br>亭止解除」<br>利用者も解 | れます。<br>ボタッを明してください。<br>郊外対象となります。      |
|                         | 並び順: ログインD  マ 昇順  マ  三 再表示              |
| 川用者名                    | 利用者区分 シリアル番号 ワンタイムパスワード認証状態             |
| 一夕一郎                    | 一般ユーザ 12345678 停止中                      |
|                         |                                         |
|                         | シンフトウェアキーボードを開く.                        |
|                         |                                         |
|                         |                                         |
|                         |                                         |
| 2                       | ※ワンタイムパスワード利用停止解除結果が表示されます。             |
|                         | 利用者管理 》 ワンタイムパスワード利用停止解除結果 BRSK026      |
|                         |                                         |
|                         | シングイムバスシートが用き止却がいの対象が用名と医び、加えてしました。     |
|                         | ◎ 対象利用者                                 |
|                         | ログインID 利用者名 利用者区分 シリアル番号 ワンタイムパスワード認証状態 |
|                         | ichirodt データー郎 一般ユーザ 12345678 利用可能      |
|                         | ◆ トップページへ ◆ 利用者管理メニューへ                  |
|                         |                                         |

| <u>۲</u>                                                                                                    | クン失効                                                                    | BRSK027                                                                                                    |                                                                                                    |                     |
|----------------------------------------------------------------------------------------------------|-------------------------------------------------------------------------|----------------------------------------------------------------------------------------------------|----------------------------------------------------------------------------------------------------|---------------------|
| 象利用                                                                                                    | 者を選択w3                                                                  | 変更完了                                                                                                    |                                                                                                    |                     |
| 失効を行<br>に利用者<br>録は、失<br>た失効さ                                                                                                    | います。<br>はワンタイムバス<br>効の30分後に実現<br>れた場合、8時1(                              | ワードが利用でき<br>施可能となります。<br>0分以降に実施可                                                                                                    | なくなります。<br>,<br>能となります。                                                                                                    |                     |
| 田北々                                                                                                    | 並び順: ログイン                                                               | /D ▼ 昇順 ・                                                                                                    | ▼ (三両表示)                                                                                                    | L Annual and an and |
| 旧右石                                                                                                    | 利用者区方                                                                   | ソリアル番号                                                                                                    | クノダイムハスワート 仏感                                                                                                    | トーリン有効期限            |
|                                                                                                    |                                                                         | <b>900</b> 9767                                                                                                    | エアキーボードを聞く                                                                                                    |                     |
|                                                                                                    |                                                                         | <b>900</b> <u>97</u> F9:                                                                                                    | エアキーボードを開く                                                                                                    |                     |
|                                                                                                    | <b>・・・・・・</b> ・・・・・・・・・・・・・・・・・・・・・・・・・・・・・・                            | ●●● ソフトウ:                                                                                                    | *************                                                                                                    |                     |
|                                                                                                    | <ul><li>クン失効</li></ul>                                                  | ●●● 97トウ ●●● 97トウ 吉果が表示                                                                                                    | ロフキーボードを開く)                                                                                                    |                     |
| ●●● ●●● ●●● ●●● ●●● ●●● ●●● ●●● ●●● ●●● ●●● ●●● ●●● ●●● ●●● ●●● ●●● ●●● ●●● ●●● ●●● ●●● ●●● ●●● ●●● ●●● ●●● ●●● ●●● ●●● ●●● ●●● ●●● ●●● ●●● ●●● ●●● ●●● ●●● ●● ●● ●● ●● ●● ●● ●● ●● ●● ●● ●● ●● ●● ●● ●● ●● ●● ●● ●● ●● ●● ●● ●● ●● ●● ●● ●● ●● ●● ●● ●● ●● ●● ●● ●● ● ●● ●● ●● ● ● ● ● ● ● ● ● ● ● ● ● ● ● ● ● ● ● ● ● ● ● ● ● ● ● ● ● ● ● ● ● ● ● ● ● ● ● ● ● ● ● ● ● ● ● ● ● ● ● ● ● ● ● ● ● ● ● ● ● ● ● ● ● ● ● ● ● ● ● ● ● ● ● ● ● ● ● ● ● ● ● ● ● ● ● ● ● ● ● ● ● ● ● ● ● ● ● ● ● ● ● ● ● ● ● ● ● ● ● ● ● ● ● ● ● ● ● ● ● ● ● ● ● ● ● ● ● ● ● ● ● ● ● ● ● </td <td><ul><li>・・・・・・・・・・・・・・・・・・・・・・・・・・・・・・・・・・</li></ul></td> <td><ul> <li>シトー:</li> </ul></td> <td><del>(7キーボード変)</del><br/>されます。<br/>カン失効結果 BRS</td> <td>K028</td>                                                                                                    | <ul><li>・・・・・・・・・・・・・・・・・・・・・・・・・・・・・・・・・・</li></ul>                    | <ul> <li>シトー:</li> </ul>                                                                                                    | <del>(7キーボード変)</del><br>されます。<br>カン失効結果 BRS                                                                                | K028                |
| ●●● ●●● ●●● ●●● ●●● ●●● ●●● ●●● ●●● ●●● ●●● ●●● ●●● ●●● ●●● ●●● ●●● ●●● ●●● ●●● ●●● ●●● ●●● ●●● ●●● ●●● ●●● ●●● ●● ●●<                                                                                                    | クン失効<br>用者管理<br>-ケン失効の                                                  | <ul> <li>▶●●● ソフトク</li> <li>オリントク</li> <li>オリントク</li> <li>オリントク</li> </ul>                                                                                                    | <sup>27キーボードEIK</sup><br>されます。<br>ウン失効結果 BRS<br>を選択 » 変更完了                                                                 | жо28                |
| (トー) (トー) (トー) (トー) (トー) (トー)                                                                                                    | <ul> <li>クン失効系</li> <li>用者管理</li> <li>ケン失効の</li> <li>用者のワンター</li> </ul> | <ul> <li>シトーク</li> <li>対象利用者</li> </ul>                                                                                                    | まされます。<br>など失効結果 BRS<br>を選択 » 変更完了<br>を失効しました。                                                                             | жо28<br>【           |
| (トー)     (トー)     (トー)     (トー)     (トー)     (トー)     (トー)     (大の利)     (大の利)     (大利 | クン失効<br>用者管理<br>-ケン失効の<br>用者のワンター<br>:利用者                               | <ul> <li>ションションションションションションションションションションションションションシ</li></ul>                                                                                                    | でオーボードEIK<br>されます。<br>クン失効結果 BRS<br>を選択 » 変更完了<br>を失効しました。                                                                 | жо28                |
| ・・・・・・・・・・・・・・・・・・・・・・・・・・・・・・・・・・・・                                                                                                    | クン失効<br>用者管理<br>-ケン失効の<br>用者のワンター<br>:利用者<br>ID 利用者                     | <ul> <li>シマンション</li> <li>シャンション</li> <li>オンタンション</li> <li>オンタンション</li></ul> | <ul> <li>エアキーボードを調べ</li> <li>エント・ドを調べ</li> <li>エント・ジェント</li> <li>オン失効結果 BRS</li> <li>マン失効はした。</li> <li>マンタイムバスワ</li> </ul> | K028 F 状態 トークン有効期限  |